Уважаемые студенты 3 курса спецотделения «Второе высшее образование», для оформления заявления на дипломную работу вам необходимо выполнить следующие действия на портале учебного отдела факультета cacs.law.msu.ru:

- Авторизоваться на сайте, используя логин и пароль, указанные при регистрации. Если Вы не помните свои данные для входа, необходимо воспользоваться системой восстановления пароля. Для этого необходимо:
  - нажать на кнопку в правом верхнем углу экрана "Авторизация" => "Войти";
  - нажать на кнопку "Забыли пароль?";
  - внести адрес электронной почты, который Вы указывали при регистрации на портале;
  - заполнить поле с САРТСНА.

Для прохождения САРТСНА необходимо решить математический пример, а не переписать его. 2. В левом меню выбрать пункт «КАБИНЕТ», подпункт «Запись на дисциплины по выбору, курсовые, дипломные и магистерские работы». Выбрать кафедру, на которой будет выполняться дипломная работа. 3. В появившемся окне (рис. 1):

| Запись на курсовые/дипломные работы<br>Дипломная работа по дисциплине Дипломная работа по кафедре истории государства и права |  |
|----------------------------------------------------------------------------------------------------|--|
|                                                                                                    |  |
| Тема                                                                                                    |  |
| Тема (англ.)                                                                                                    |  |
|                                                                                                    |  |
| охранить                                                                                                    |  |
|                                                                                                    |  |
|                                                                                                    |  |
|                                                                                                    |  |

Рис. 1

3.1 Выбрать из выпадающего списка ФИО научного руководителя;

3.2. Внести в поле «Тема» название на русском языке (если система показала в выпадающем списке аналогичное наименование, то необходимо выбрать его);

3.3. Внести в поле «Тема (англ.) перевод наименования темы дипломной работы на английском языке;

3.4. Нажать на кнопку «Сохранить»;

3.5. Нажать на кнопку

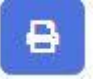

для формирования заявления.

Заявления, напечатанные иным образом, учебным отделом не принимаются.

В нижней части заявления указаны все наименования работ на русском языке, которые Вы писали за время обучения, включая будущую дипломную работу. Рядом с каждым наименованием необходимо дополнительно поставить свою подпись. Если у Вас не хватает какой-то темы или содержаться ошибки в наименовании, то необходимо в срочном порядке сообщить об этом на почту <u>cacs@law.msu.ru</u>.

## Срок — 30 октября 2020 г.

Если что-то не получается, то нужно написать письмо на адрес <u>cacs@law.msu.ru</u> В теме указать «Диплом».